## 網際網路專有名詞

- TELNET / SSH ex: telnet ptt.cc
- FTP / FTPS / SFTP ex: ftp://free.nchc.org.tw
- HTTP / HTTPS ex: http://free.nchc.org.tw
- Instant Message ex: jabber gatlk msn …
- Cloud 雲端服務 ex: GMail
- Stream ex: youtube
- P2p ex: bt 下載

### Browser 的種類

- Mozilla Firefox
- Opera
- Google/Chrome
- Apple/Safari
- MS\$/Internet Explorer
- 文字版 w3m
- apt-get install w3m
- w3m tw.yahoo.com

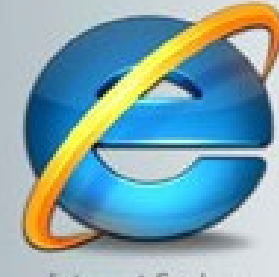

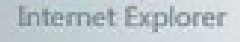

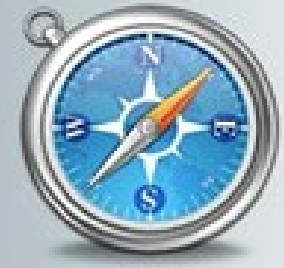

Safari

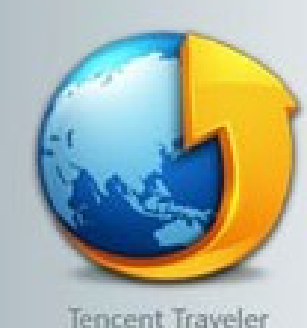

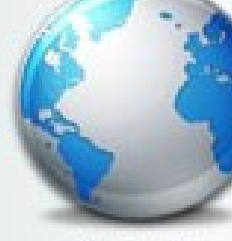

TheWorld

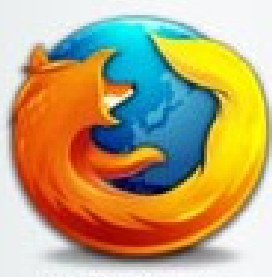

Mozilla Firefox

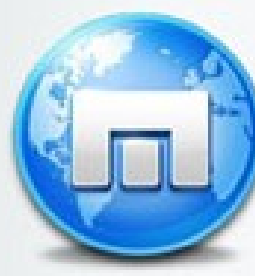

Maxthon

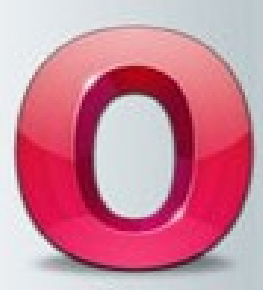

Opera

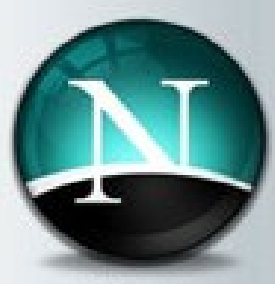

Netscape

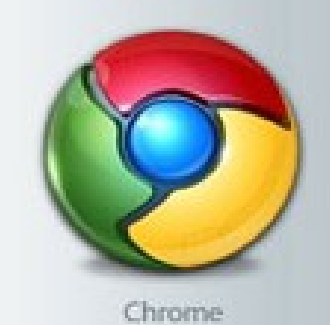

### Firefox

- 安裝 apt-get install firefox // EzGO 已經裝好了
- 工具列介紹 檔案列介紹

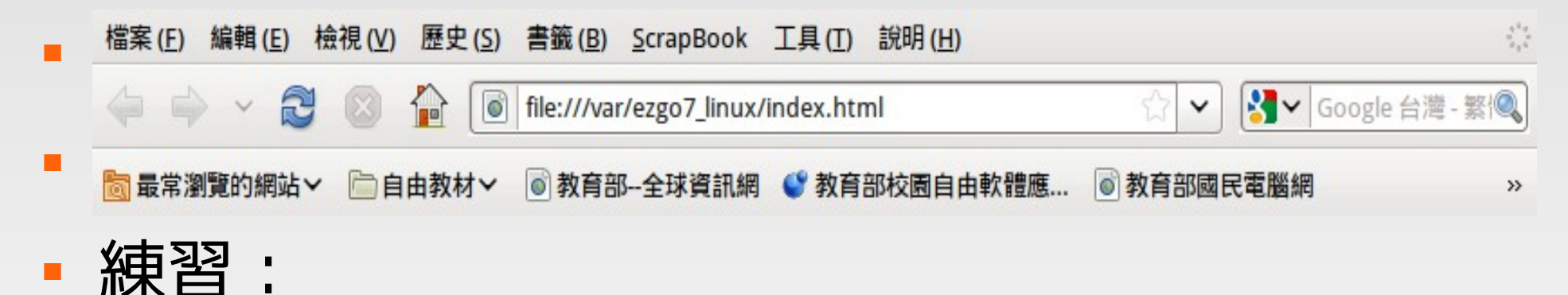

#### - 清除隱私權設定

- 用鍵盤放大、縮小"文字"
- 檢視安裝的外掛和附加元件

# **Firefox add-on**

### • 附加元件 功能

- http://www.moztw.org/
- https://addons.mozilla.org/zh-TW/firefox/
- Easy DragToGo
  - 新增連結下載的手勢
- ScrapBook
- 練習:
  - 新增手勢動作
  - 儲存新聞網頁 人名標
    記 去除廣告

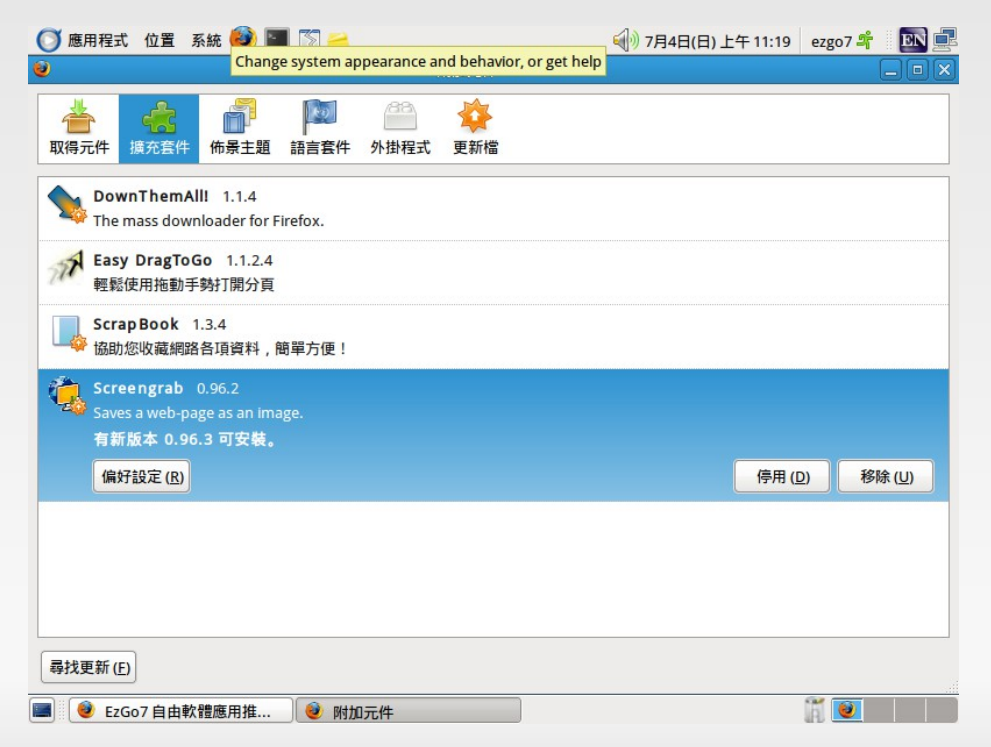

## More Add-ON

- Screengrab
- Translate This
- 新同文堂
- YouTube Downloader
- All-In-One Gestures
- 練習:
- 抓一整頁 Yahoo 奇摩 首頁畫面

- 抓瀏覽器畫面
- 馬上翻譯
- 簡體自轉繁體字
- 下載 Youtube 影片
- 萬能滑鼠
- 練習:
- 使用萬能滑鼠放大"文 字",只能放大文字

# **Theme and Personal Style**

- 佈景主題
- Firefox Theme
- 個人面板
- Your Style
- 練習:
- 安裝佈景主題
- Wear It!!!

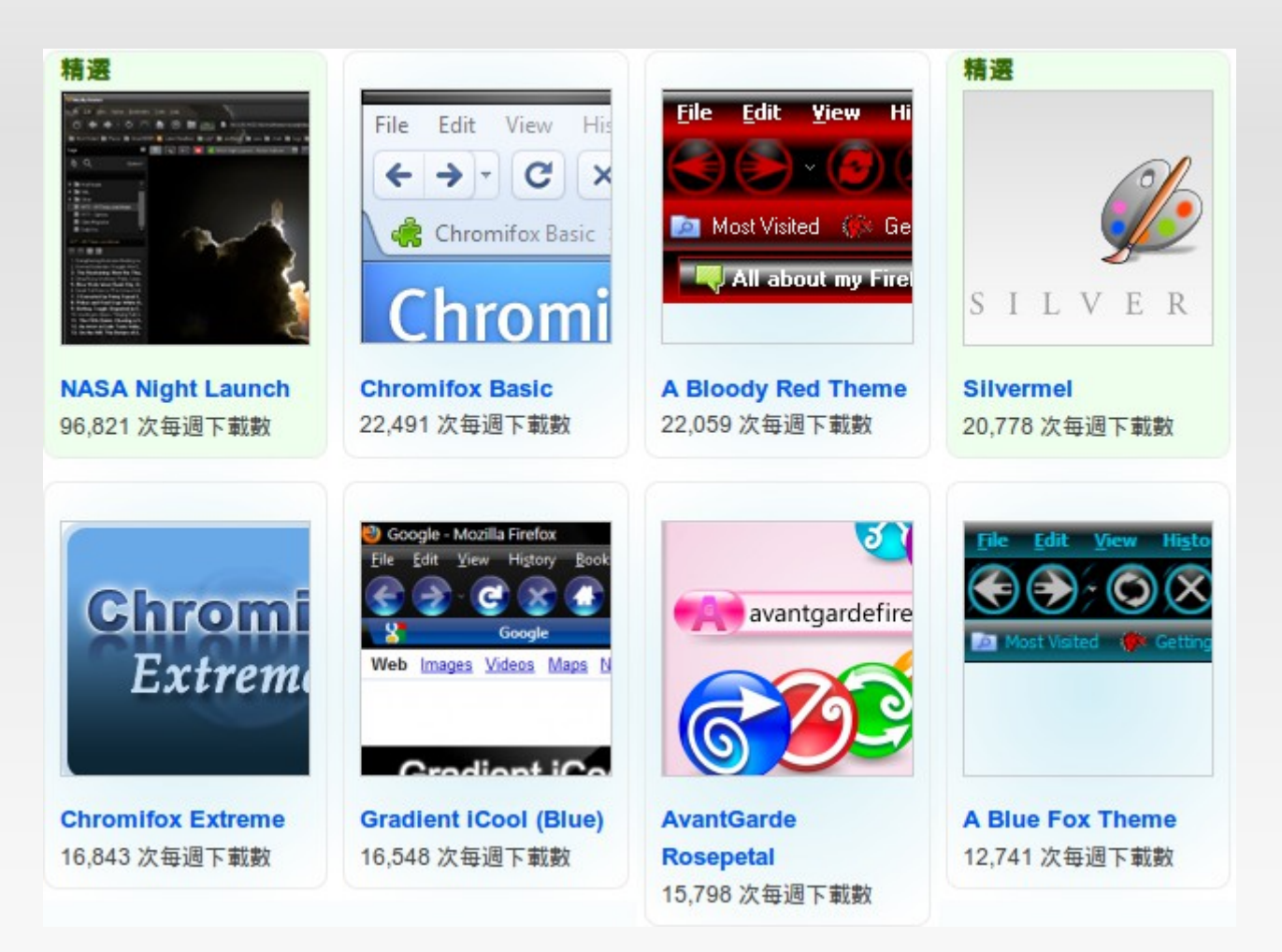

### Firefox 操作

- 新增 Google Gmail 帳號
- Gmail
- Google docs
- Google picasa
- Google Search
- Google Map

▪ 練習:

- 寄信給 k12.nchc@gmail.com
- Google 告訴我 2\*\*10 = ?
- 翻譯 encyclopedia
- 農曆 7月7日

### Thunderbird

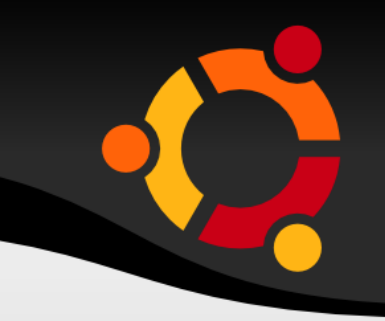

ubu

- 安裝 apt-get install thunderbird
- 基本功能介紹
- 進階功能介紹
- 附加元件
  - https://addons.mozilla.org/zh-TW/thunderbird/
- 介面修改
  - https://addons.mozilla.org/zh-TW/thunderbird/browse/ty

# Mail 的服務

- MUA (Mail User Agent)
  - Ex:thunderbird or kmail
- MTA (Mail Transfer Agent)
  - 收信 IMAP or POP3 or ...
  - •送信 SMTP
  - Ex: Google
    - IMAP:imap.gmail.com
    - POP3:pop.gmail.com
    - SMTP:smtp.gmail.com
- MDA: 過濾垃圾郵件

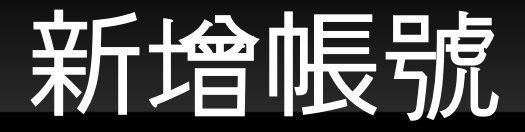

| □                                           | 用 IMAP :             |                               |
|---------------------------------------------|----------------------|-------------------------------|
| ▪ 登入 Gmail / 設定                             |                      |                               |
| • 🛛 用 imap                                  |                      |                               |
| ▪ 步驟二 輸入名稱、E-MAIL、密碼                        |                      |                               |
|                                             |                      |                               |
| Your <u>n</u> ame:                          | Thomas               | Your name, as shown to others |
|                                             | k12 nchc@amail.com   |                               |
| Emai <u>l</u> address:                      | KT2.inche@ginali.com |                               |
| Emai <u>l</u> address:<br><u>P</u> assword: |                      | ]                             |
| Emai <u>l</u> address:<br><u>P</u> assword: | Remember password    |                               |

Continue and Create Account !

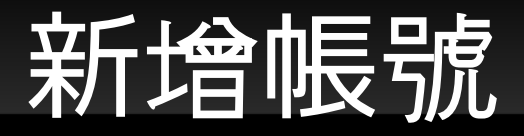

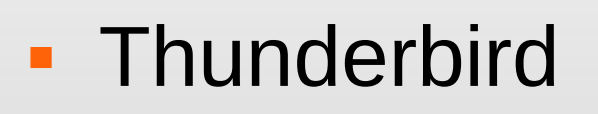

- 檔案 -> 新增帳號 ->gmail imap
- 輸入密碼
- 練習1:
  - 寄信給 k12.nchc@gmail.com
- RSS :
  - 新增 RSS Firefox
  - 新增 RSS Thunderbird
  - 新增 RSS Google Reader

# Pidgin

- 安裝 apt-get install pidgin
- 新增使用者:
  k12.nchc
- 域名: gmail.com
- 來源保持空白
- 文字訊息
- 練習:
  - 新增好友 k12.nchc@gmail.com

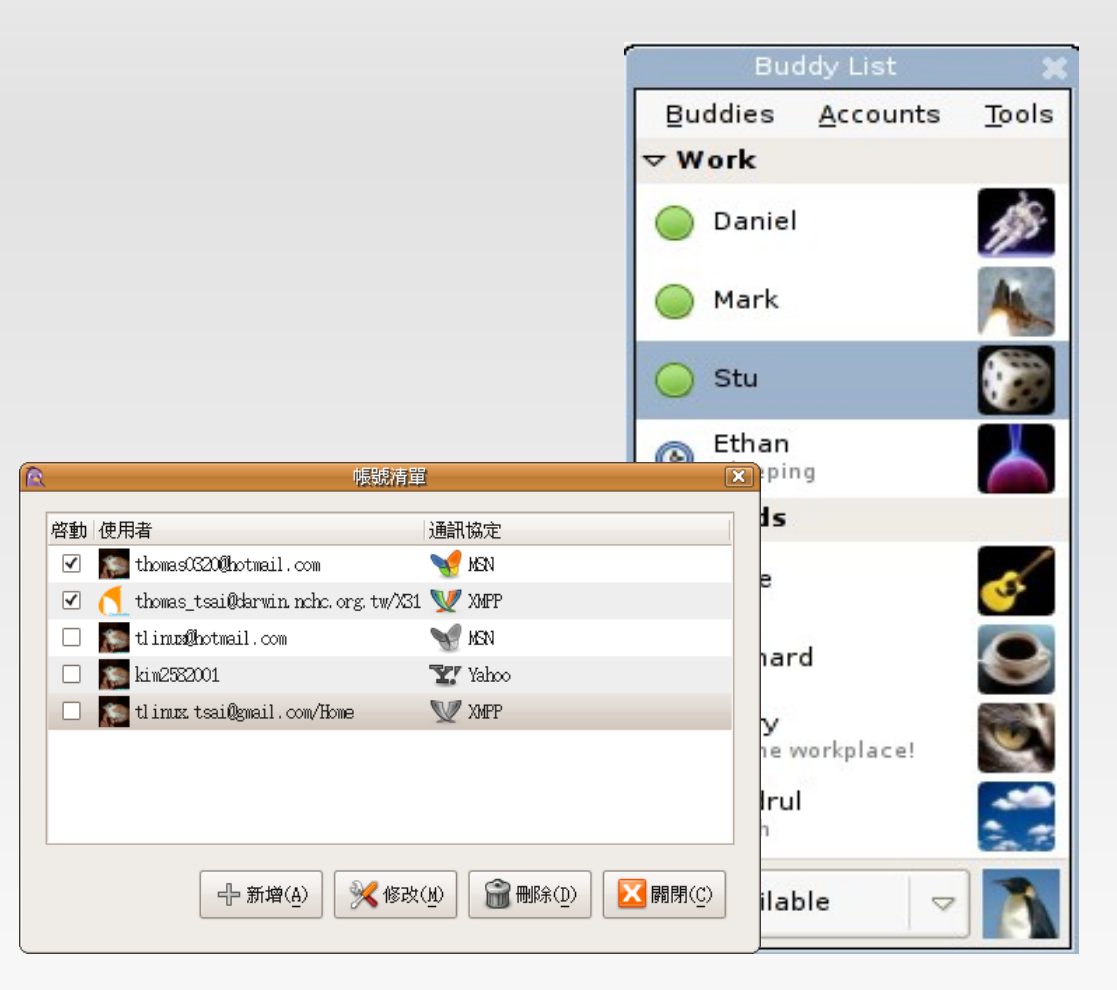

# 使用 Pidgin

- 帳號管理
  - Google talk
  - MSN
  - Yahoo
  - ICQ
  - XMPP
  - …

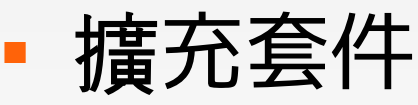

#### ■ 傳送檔案

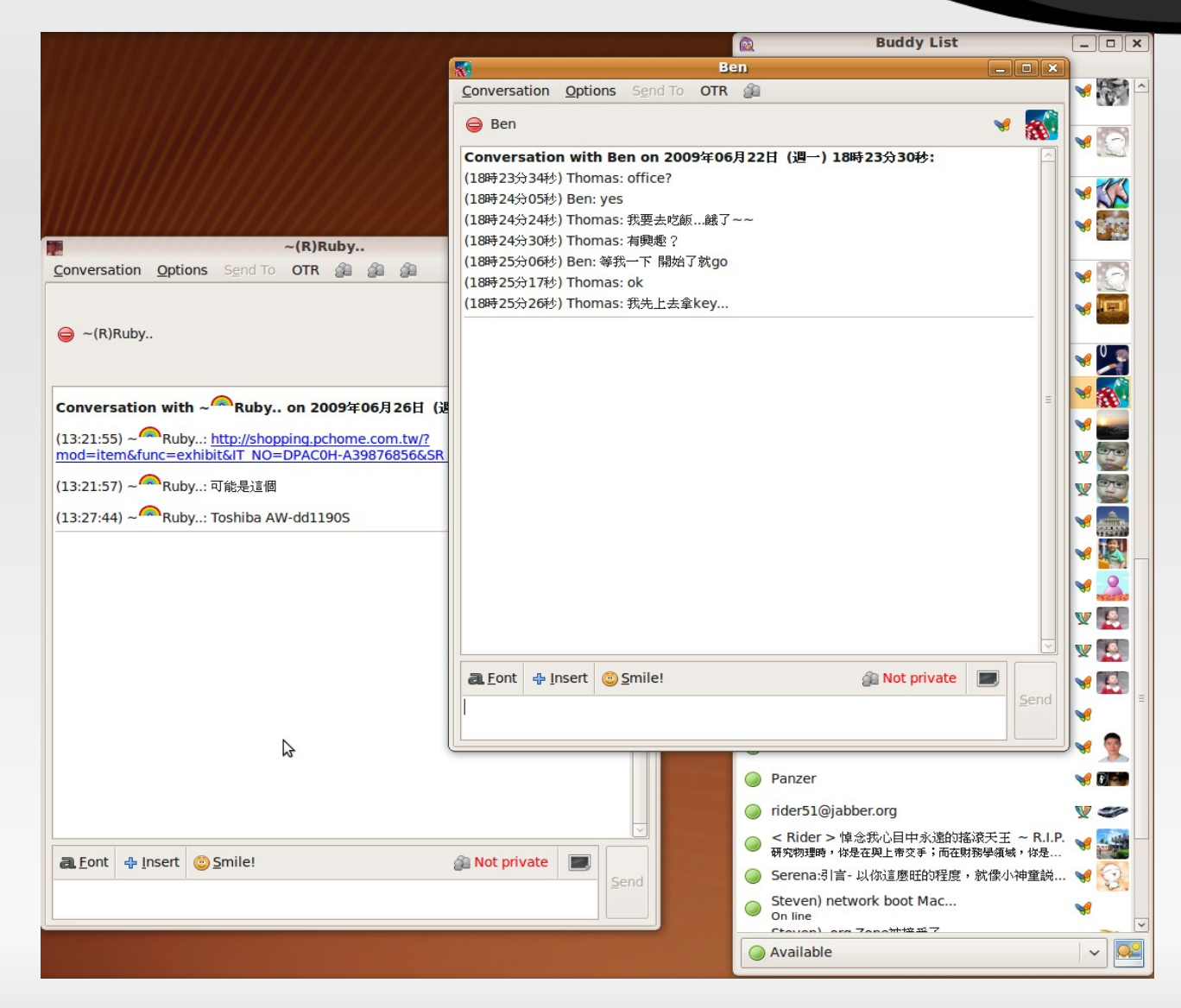